# Mobile Client(Android) User Manual V1.0

AMERICAN BUS VIDEO INC.

Toll Free 866.468.8042 Fax: 770.887.5944 <u>AmericanBusVideo.com</u> <u>VehicleVideoCameras.com</u> <u>FleetDriverRiskManagement.com</u>

10-Year Camera Warranty Standard Testudo Lifetime System Warranty Optional 30+ Years of Mobile Digital Sales & Service Experience

#### 1. Description:

This client software is only for the SD4HW & SD4HC and the Reseller versions of those Mobile DVR systems. User can monitor vehicles anytime anywhere.

Main functions:

- Live video&audio remote monitoring, GPS location, intercom and snapshot;
- Support PTZ control, alarm monitoring, remote fuel&power cut off control;
- Support remote route and video playback.

Requirement for the Android smart phone: Android OS 5.0

Requirement for hardware: CPU 4 cores (including 4)

#### 2. Installation

1. Copy the software APK into smart phone, click the file APK to start installation:

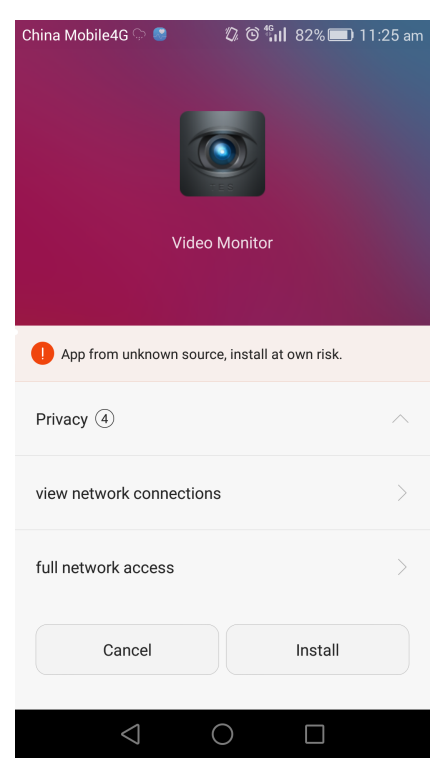

2. Finish the installation:

| China Mobile4G 🍚 📽 🕅<br>Videc<br>Installati | © © fill 82% 	■ 11:26 am |
|---------------------------------------------|--------------------------|
| Run in background                           |                          |
| Trust this app                              |                          |
| Key permissions ②                           | $\checkmark$             |
| Done                                        | Open                     |
| $\triangleleft$                             | 0                        |

3.Enter the log in interface, input the server IP, port, user name and password:

|           | China Mobile4G 🖓 🕘 🛛 🛱 🛱 🕅 72% 💷 1:27 pm |
|-----------|------------------------------------------|
|           | Mobile DVR                               |
| Server IP | 192.168.2.67                             |
| Port      | 9001                                     |
| User name | admin                                    |
| Password  | <u> </u>                                 |
|           | Login                                    |
|           |                                          |

# **3. Functions:**

1.See the picture:

|                 | China Mob | ile4G ာ 🍮 |        | Ø 🛈 👫 | ıl 82% | ) 11:27 am |        | Vehicle searching |
|-----------------|-----------|-----------|--------|-------|--------|------------|--------|-------------------|
|                 |           | Vi        | ideo I | Nonit | or     | Q          | $\leq$ |                   |
|                 |           |           |        |       |        |            |        | Video showing     |
|                 |           |           |        |       |        |            |        |                   |
| Shortcut button | PTZ       | •         | Ŵ      | Ŷ     |        | $\otimes$  |        |                   |
|                 | Monitor   |           |        | )     | Bouto  | Blavback   |        |                   |
|                 | WORRO     |           |        |       |        | FlayDdCK   |        |                   |

Main functions:

Monitory: live video monitoring Alarm:alarm information Location:GPS location Route: check vehicle route Playback: remote play the recorded video/audio in local MDVR

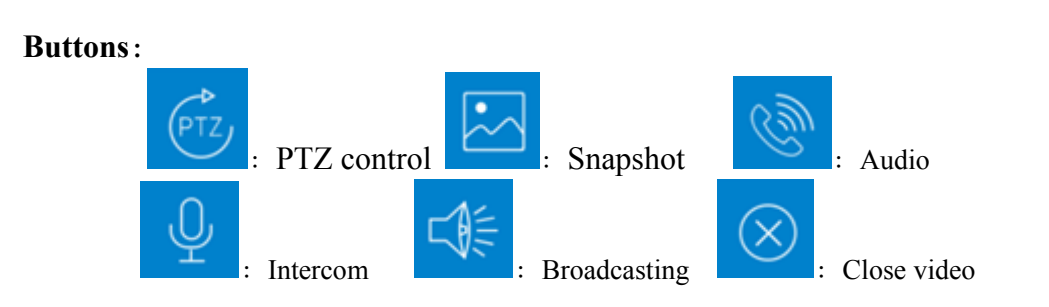

## 4.Operation

1. View live video

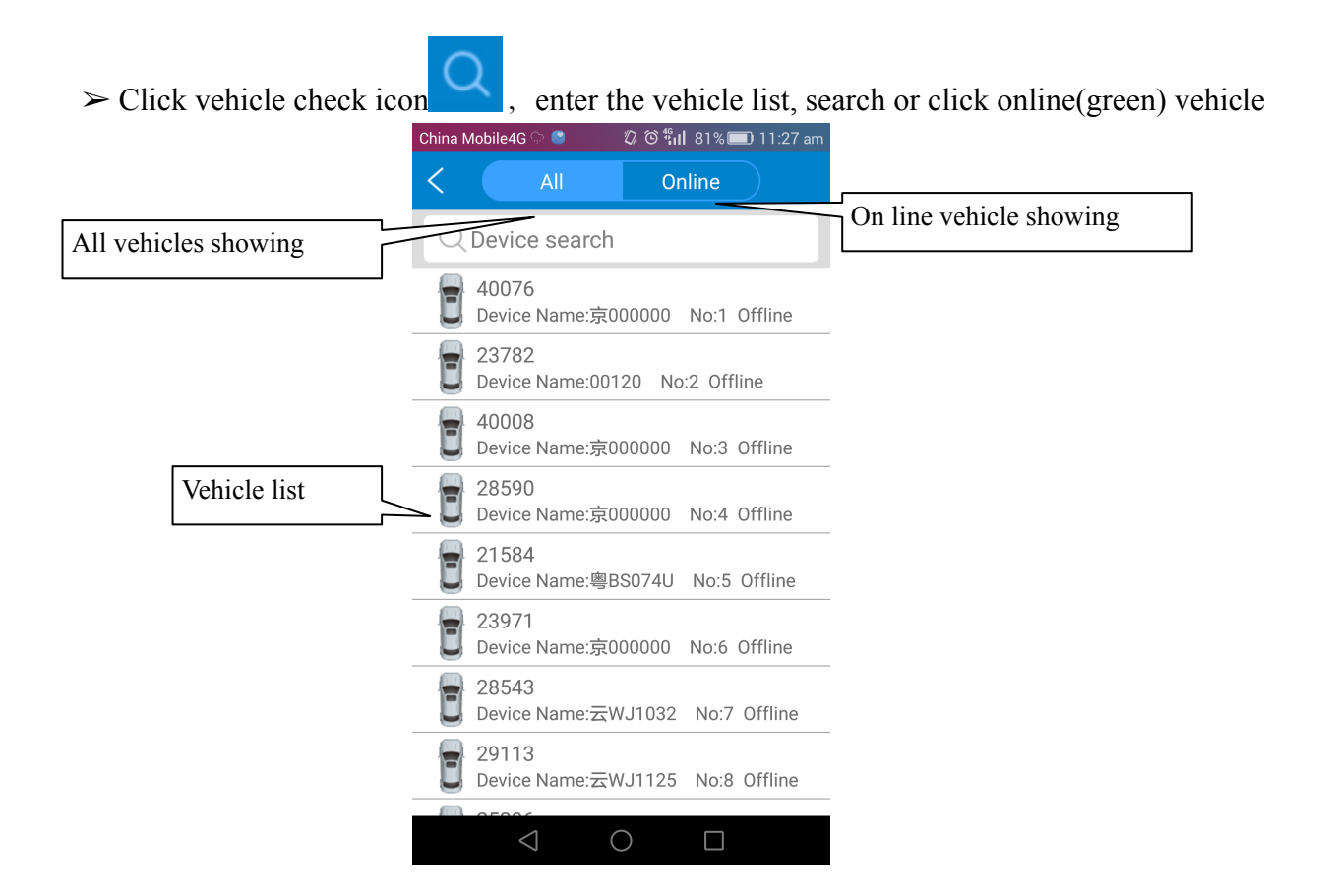

Choose 4 channel will open 4 camera at the same time

Select vehicle and channel. If select CH1,video of CH1 will be shown;If check 4 channels,videos of 4 channels will be shown at the same time.(Multiple channels MDVR can select any 4 channels freely),click "OK" button, then switch to main interface automatically,open and show videos;

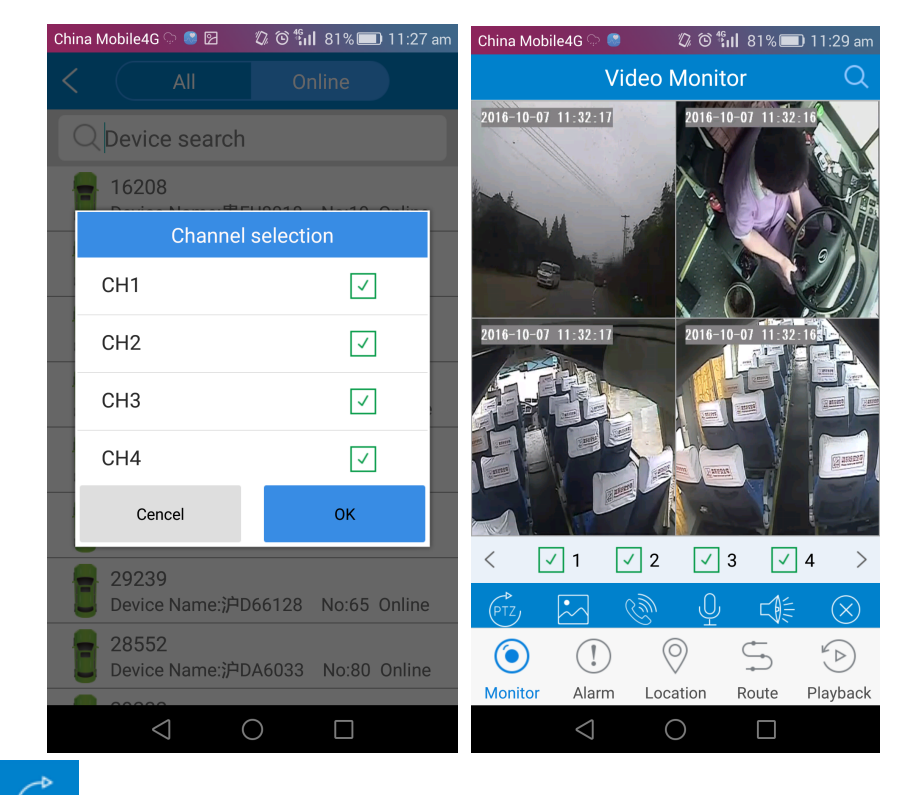

Click PTZ control menu will be shown, can operate the direction, focus and wipers (Note: PTZ control can be used only when the single channel is open)

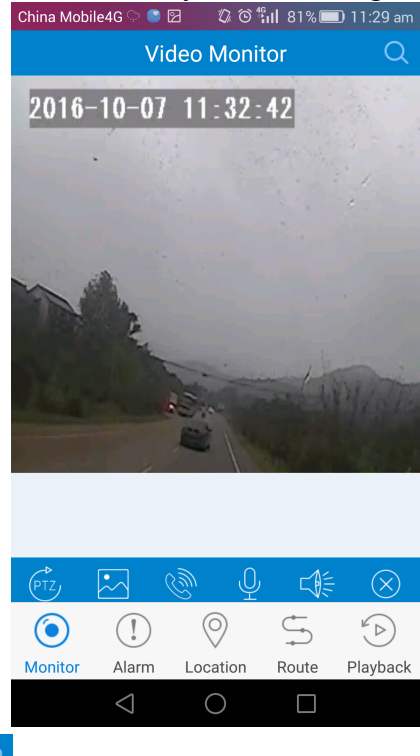

Open video,click ,snapshot current image,image storage path will be shown after snapshot successfully,user can check snapshot images in smart phone;(Note:When 4 channels are showing videos, it will snapshot every channels and get 4 images;When signal image is shown and snapshot,it will snapshot the current image.)

| China Mobile4G 🖓 🎯 🖻 | 🛱 🛈 🖬 81% 🔲 1    | 1:30 am      |
|----------------------|------------------|--------------|
| Video                | o Monitor        | Q            |
| 2010-10-07 11:33:26  | nt/sdcard/Snapsh | ot           |
|                      | ОК               | and a second |
|                      |                  |              |
| < 🗸 1 🗸              | 2 🗸 3 🗸 4        | >            |
|                      |                  | $\otimes$    |
| •                    | 0 5              | <b>*</b>     |
| Monitor Alarm L      | ocation Route P  | layback      |
| $\triangleleft$      | $\bigcirc$       |              |

Click ,select the channel you want to open, if it reminds you that "open audio successfully", you can monitor voice; If you click the button again, audio will be closed;

| China | Mobile4G 💬      | 8       | ⅅ℗℠ℍ      | 81% 🔳     | 11:30  | am                                          |
|-------|-----------------|---------|-----------|-----------|--------|---------------------------------------------|
|       |                 | Video N | Monito    |           |        |                                             |
| 2016- | 10-07 11:34:0   | 3       | 2016-10-0 | 07 11:34: |        |                                             |
|       | С               | hannel  | selectio  | n         |        |                                             |
| 201   | CH1             |         |           |           |        | /                                           |
| A.    | CH2             |         |           |           |        | a de la la la la la la la la la la la la la |
| I     | СНЗ             |         |           |           |        |                                             |
|       | CH4             |         |           |           |        |                                             |
| <     | ✓ 1             | 2       | 3         |           | 4      | >                                           |
|       |                 |         |           |           |        |                                             |
| 0     |                 | ) (     |           |           |        |                                             |
| Mon   | itor Alarr      | n Loca  | ation F   | Route     | Playba | ck                                          |
|       | $\triangleleft$ | C       | $\supset$ |           |        |                                             |
|       |                 |         |           |           |        |                                             |

Click intercom button , can realize intercom function; click again to close this function;
Click , can realize broadcast function, click again to close broadcast function;

#### 2. Alarm Log query

> Query vehicle alarm log, click clear icon to clear current alarm info; China Mobile4G 🖓 🎱 🖻 🕼 🏵 📶 80% 💷 11:31 am Alarm list Device Name:贵FU8010 No:111 AlarmContent:4CH video loss! E:10444.6996 N:2707.6238 AlarmDate:2016-10-07 11:31:38 Device Name:贵FU8010 No:111 AlarmContent:4CH video loss! E:10444.6996 N:2707.6238 AlarmDate:2016-10-07 11:31:38 Device Name:贵FU8008 No:31 AlarmContent:4CH video loss! E:10441.9771 N:2706.9343

AlarmDate:2016-10-07 11:31:41 Device Name:贵FU8006 No:109 AlarmContent:4CH video loss! E:10442.9830 N:2707.1373 AlarmDate:2016-10-07 11:31:36 Device Name:贵FU8005

AlarmContent:4CH video loss! E:10441.4261 N:2705.2940 AlarmDate:2016-10-07 11:21:20

(!)

Alarm

(0)

Monitor

alarm control interface will be shown. It can control alarm output and oil break > Click of device.

No:113

5

Route

(Þ)

Playback

 $\bigcirc$ 

Location

 $\bigcirc$ 

| China M | Aobile4G ာ 🎯            | Ø <sup>46</sup> 11 | 80% 🗖 | D 11:32 am    |
|---------|-------------------------|--------------------|-------|---------------|
| <       |                         |                    |       |               |
| Q       | Device search           |                    |       |               |
| 8       | 16208<br>Device Name:贵F | U8018              | No:19 | Online        |
| 1       | DVR S                   | ettings            |       |               |
| A       | larm output norm        | ally open          |       |               |
|         | larm output norm        | ally close         | ed    |               |
| D       | isconnect the hyd       | raulic cir         | cuit  |               |
| R       | ecovery oil circuit     |                    |       | 0000 <u>i</u> |
|         | Device Name:000         | 000000             | No:48 | Online        |
| E       | 29239<br>Device Name:沪[ | 066128             | No:65 | Online        |
| 1       | 28552<br>Device Name:沪D | A6033              | No:80 | Online        |
|         |                         | $\sim$             |       |               |

#### 3. Map Location

> Select map location, all vehicles' location will be shown, click the  $\sim$ , select one vehicle that you need and click the button, it will show the vehicle device ID, speed, time, longitude, latitude, mileage and etc.

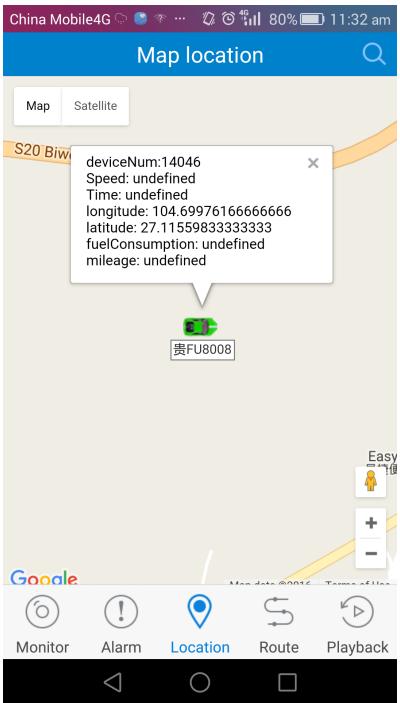

## 4. Vehicle Track

 $\succ$  Click Track, and click  $\smile$  button;

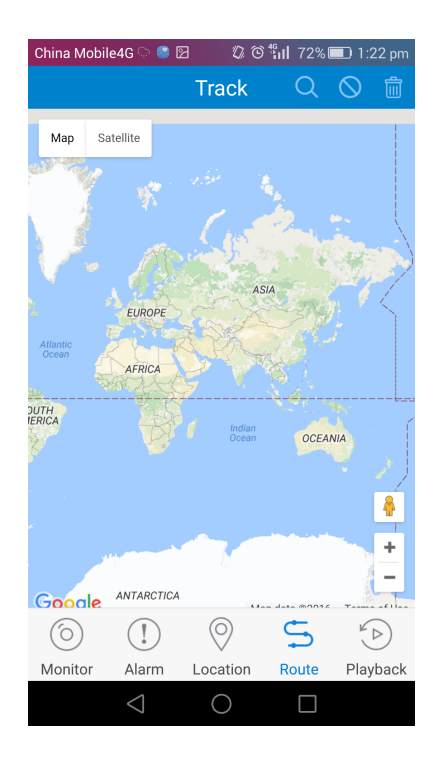

Select the vehicle and time that you want to check, click button and it will show the track that you set up.

| Click | $\bigcirc$ | stop button, it will stop to playback track, click again to play. |
|-------|------------|-------------------------------------------------------------------|
| Click | Ŵ          | it will delete the track.                                         |

| China Mobile4G ୍ମ 💿 😰 🛛 🖏 ତି 🛍 72% 🔲 | 1:22 pm | China Mobil                  | e4G 🖓 🎯              | Ø 6                                       | <sup>%</sup> ıl 80%∎ | 🗊 11:34 am               |
|--------------------------------------|---------|------------------------------|----------------------|-------------------------------------------|----------------------|--------------------------|
| Select configuration                 |         |                              |                      | Track                                     | Q                    | 0                        |
|                                      |         | Map Sa                       | atellite             |                                           | ,<br>N               | WAYAO<br>瓦窑              |
| 贵FU8008                              |         | DON<br>洞                     | IGLU                 | HONG:<br>红                                | ZHUAN G3             | 26                       |
| 2016-10-07                           |         | BAINISHAN<br>白泥山             |                      |                                           | 112                  | MEITANGOU<br>煤炭沟         |
| 13:22:00                             |         |                              | BAIGU<br>白月<br>DAMIA | OZHE<br><sup>果镇</sup> )<br>OYIN <b>ST</b> | (IEJIA YAR<br>谢家院    | V<br>RD                  |
| 2016-10-07                           |         | 326                          | 大庫                   |                                           | SHUAN                | <b>IGSHUIJING</b><br>双水井 |
| 13:22:00                             |         | MA                           | NGJIAYUAN<br>王家院     |                                           | S212<br>LUOGUC<br>落锅 | DTIAN 版                  |
| Cencel OK                            |         | IAOZHAI<br>小寨<br>HUANGI<br>黄 | MAOZHAI<br>毛寨        | 贵FU8008<br>Qianhe Riv                     | ver                  | +                        |
|                                      |         | Google                       |                      | FU()P)                                    | an data @0016        | Tormo of Lloo            |
|                                      |         | $\bigcirc$                   | !                    | $\bigcirc$                                | 5                    |                          |
|                                      |         | Monitor                      | Alarm                | Location                                  | Route                | Playback                 |
|                                      |         |                              | $\triangleleft$      | 0                                         |                      |                          |

### 5. Video Playback

Click video playback and click video button, it will turn into select parameters interface. Searching vehicle's recording by selecting channels. date and time.

| China Mobile4G ୍ର 🔮 😰 🛛 🖏 😋 👫 🖬 | 80% 🔳 11:35 am |                   |
|---------------------------------|----------------|-------------------|
| Select configurat               | ion            |                   |
|                                 |                |                   |
| 京000000 -                       | 94             | Vehicle searching |
| 2016-10-07                      |                | Channel searching |
| 11:35:00                        | C              | Date searching    |
| 2016-10-07                      | 28             | Starting time     |
| 11:35:00                        | <u>_</u>       | Ending time       |
| Cencel                          | ОК             |                   |
|                                 |                |                   |
|                                 |                |                   |
|                                 |                |                   |

Click confirm button, search video lists in certain time, which will show the video time, type and size

➤ Select the files to playback from recording list. Shown as below:

| China Mobile4G ှ 🎯   | Ø © 1      | ill 79% 🗖 | 🛯 11:36 am                 |
|----------------------|------------|-----------|----------------------------|
| Vid                  | eo playba  | ack       | Q                          |
| 20161007_0948        | 51         |           |                            |
| file type:Live video | file size  | :159872K  | В                          |
| 20161007_09534       | 14         |           |                            |
| file type:Live video | file size  | :160128K  | В                          |
| 20161007_09583       | 38         |           |                            |
| file type:Live video | file size  | :159808K  | В                          |
| 20161007_10033       | 31         |           |                            |
| file type:Live video | file size  | :160064K  | В                          |
| 20161007_10082       | 25         |           |                            |
| file type:Live video | file size  | :159872K  | В                          |
| 20161007_1013        | 18         |           |                            |
| file type:Live video | file size  | :160000K  | В                          |
| 20161007_1018        | 12         |           |                            |
| file type:Live video | file size  | :160000K  | В                          |
| 20161007_10230       | 05         |           |                            |
| file type:Live video | file size  | :160064K  | В                          |
| $\bigcirc  (!)$      | $\bigcirc$ |           | $\mathbf{\mathbf{\Sigma}}$ |
| Monitor Alarm        | Location   | Route     | Playback                   |
| $\triangleleft$      | $\bigcirc$ |           |                            |
|                      |            |           |                            |

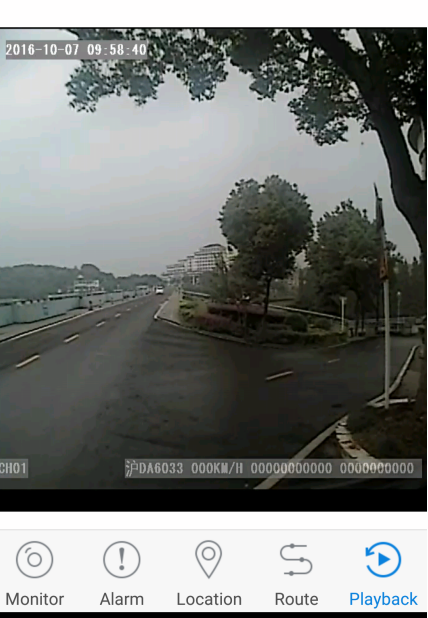

 $\bigcirc$ 

na Mobile4G 🖓 🥯 🛛 🖏 🗇 🖏 79% 💷 11:36 am Video playback

Q

#### **AMERICAN BUS VIDEO INC.** Toll Free 866.468.8042 Fax: 770.887.5944 AmericanBusVideo.com VehicleVideoCameras.com FleetDriverRiskManagement.com

10-Year Camera Warranty Standard Testudo Lifetime System Warranty Optional 30+ Years of Mobile Digital Sales & Service Experience